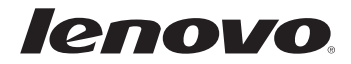

# Lenovo G460e/ G560e ユーザーガイド v1.0

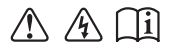

コンピュータを使用する前に、付属マニュアルの安全上の 特記事項と重要なヒントを読んでください。 - 注記 —

- 製品を使用する前に、Lenovo 安全性及び一般情報ガイドをまず読んでください。
- 本ガイドでは、ユーザーが Windows®7 を使用していると想定して書かれている説明があります。他の Windows オペレーティングシステムを使用している場合、操作が多少異なることがあります。他のオペレーティングシステムを使用している場合、適用されない操作もあります。
- 本ガイドに記載されている機能は大部分のモデルに共通しています。ご使用の コンピュータで利用できない機能もあれば、本ガイドに記載されていない機能が ご使用のコンピュータに搭載されていることもあります。
- 本マニュアルで使用されている図は、特に記載ない限り、Lenovo G560eの図です。
- 本マニュアルに示す図は、ご使用の製品とは異なることがあります。

### – 規制に関する通知 ——

 ご覧になりたい場合、<u>http://consumersupport.lenovo.com/</u>へ進み、 User guides and manuals をクリックしてください。

| 第1章:パソコン各部の名称と機 | 第        |
|-----------------|----------|
| 能1              | <b>ک</b> |
| 上面1             |          |
| 左側面4            | 第        |
| 右側面5            | シ        |
| 前面6             | •        |
| 底面7             |          |
| 第2章:基本を知る9      | 4        |
| はじめて使用するにあたって9  | ŢŢ       |
| AC アダプタとバッテリを   |          |
| 使用する11          |          |
| タッチパッドを使用する13   |          |
| キーボードを使用する14    |          |
| 外付けデバイスを接続する17  | *        |
| 特殊なキーとボタン19     | 問        |
| システム状況のインジケータ20 |          |
| コンピュータを安全に      |          |
| 保護する21          |          |
| 第3章:インターネットに接続す |          |
| 3               |          |
| ▲ 有線接続          |          |
| 無線接続            |          |
|                 |          |

| 第4章:OneKey Rescue シス    | ステ        |
|-------------------------|-----------|
| ム<br>OnoKov Roscuo システム | <b>26</b> |
| 第5章:トラブルシューティ           | 20        |
| ング                      | 28        |
| よくある質問                  | 28        |
| トラブルシューティング             | 30        |
| 付録 A. CRU の交換方法         | 35        |
| バッテリパックの交換              | 35        |
| ハードディスクドライブの            |           |
| 交換                      | 37        |
| メモリの交換                  | 40        |
| 光学ドライブの取り外し             | 43        |
| 商標                      | 45        |

### 第1章:パソコン各部の名称と機能

●●上面→

■ G460e

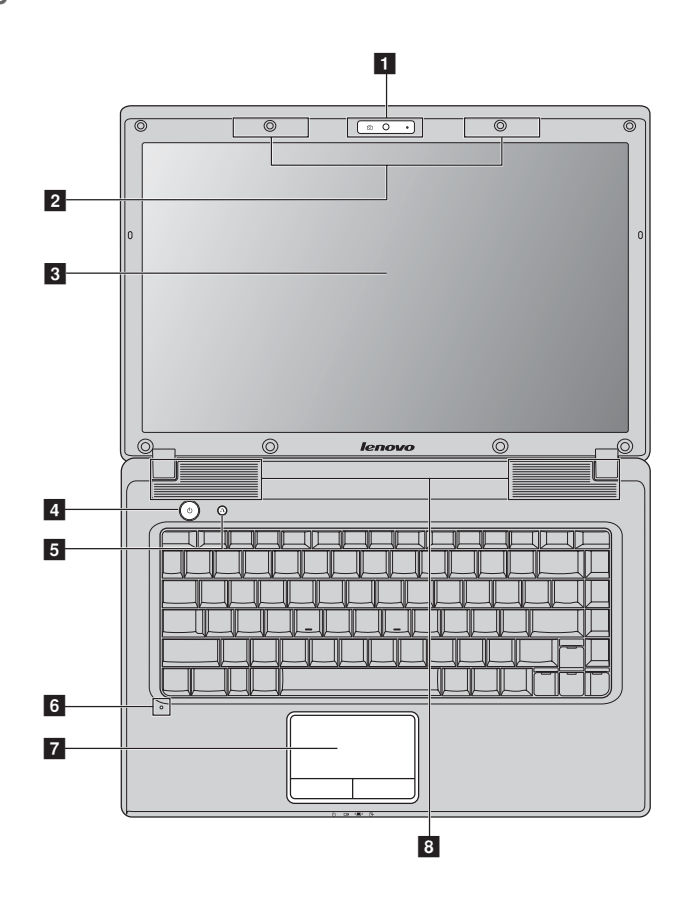

■ G560e

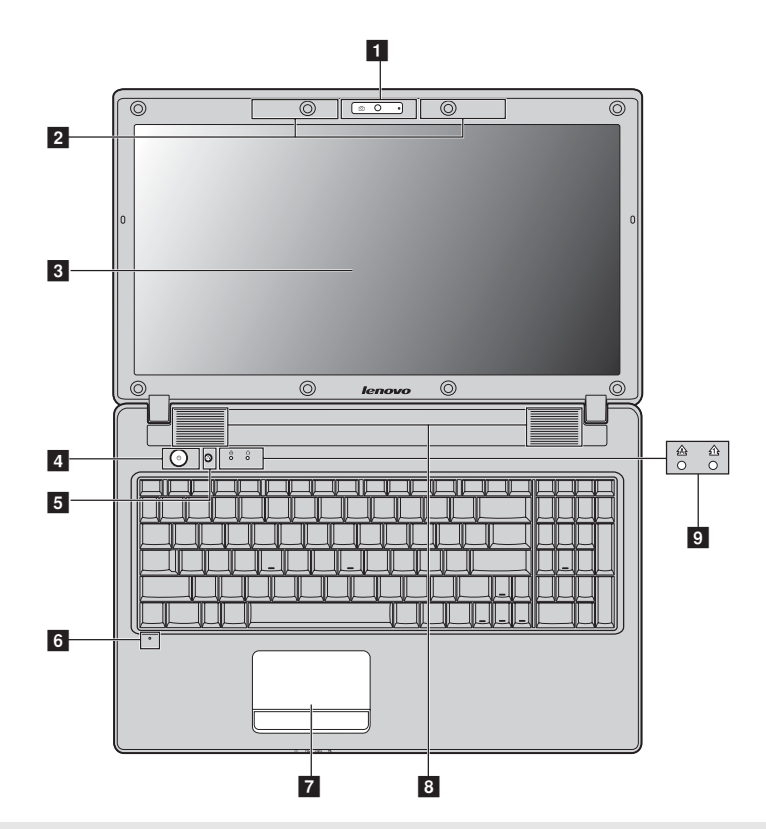

#### 注記:

- 数値キーパッドがあるのは、G560eのみです。
- 本マニュアルに示す図は、実際の製品とは異なることがあります。実際の製品を参照してください。
- 注意:
  - ディスプレイパネルを130°以上に開かないでください。ディスプレイパネルを閉じる時は、ディスプレイパネルとキーボードの間にペンやその他の物を置き忘れないように気を付けてください。そうしないと、ディスプレイパネルが損傷することがあります。

#### 第1章:パソコン各部の名称と機能

- **1 一体型カメラ** ビデオ通信にカメラを使用します。
- 2 無線モジュールア 内蔵アンテナで最適の無線通信の受信をします。
   ンテナ(一部のモ デル)
- 3 コンピュータディ LED バックライト付きのコンピュータディスプレイは明 スプレイ るく見やすいディスプレイです。
- **2 電源ボタン** このボタンを押してコンピュータの電源を入れます。
- 5 OneKey Rescue コンピュータの電源が入っていない場合は、このボタン システムボタン を押して OneKey Rescue システムを開きます。

注記:詳細は、26ページの「OneKey Rescue システム」を参照してください。

- 6 内蔵マイク
   内蔵マイク(ノイズ低減機能付き)は、ビデオ会議、ナレーション、または簡単な音声録音に使用できます。
- **2** タッチパッド タッチパッドは従来のマウスと同様に機能します。

注記:詳細は、13ページの「タッチパッドを使用する」を参照してください。

- 3 スピーカー
   ステレオスピーカーにより、豊かで力強いサウンドを楽しむことができます。
- システム状況のイ 詳細は、20ページの「システム状況のインジケータ」を ンジケータ 参照してください。

### 第1章:パソコン各部の名称と機能

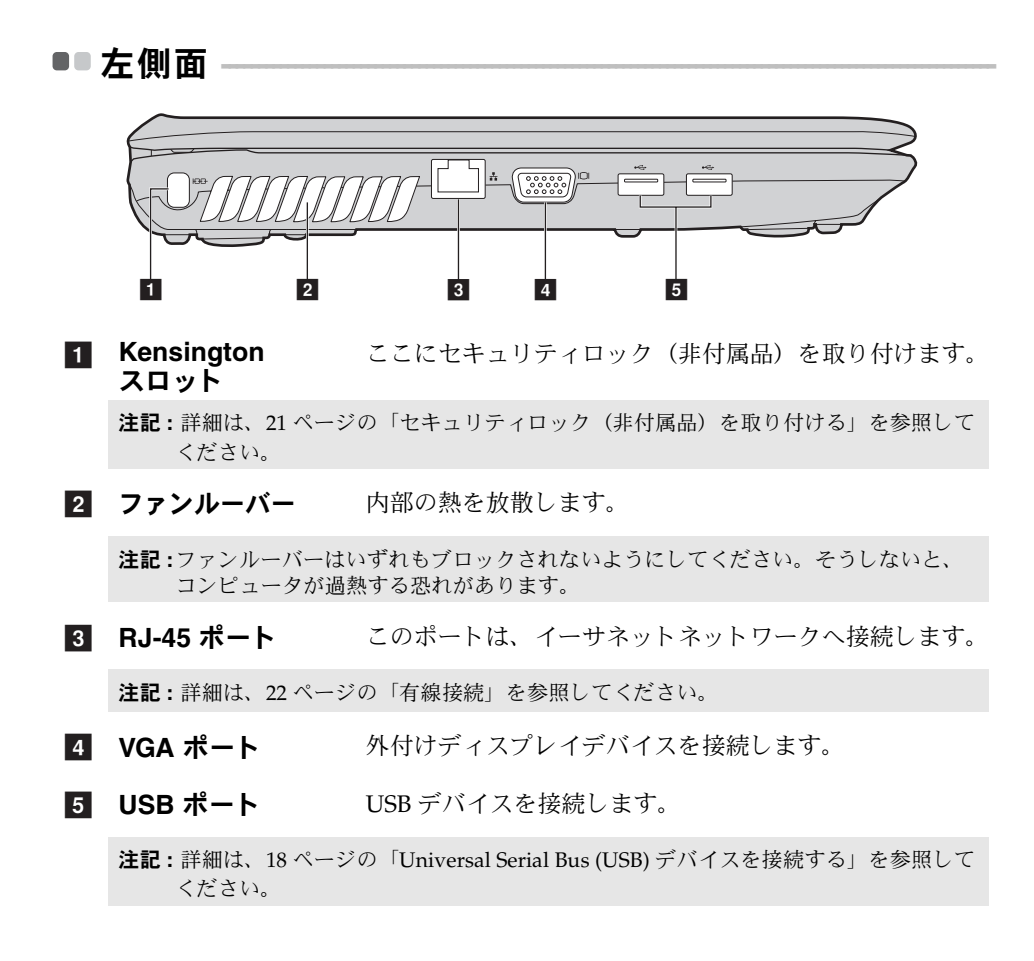

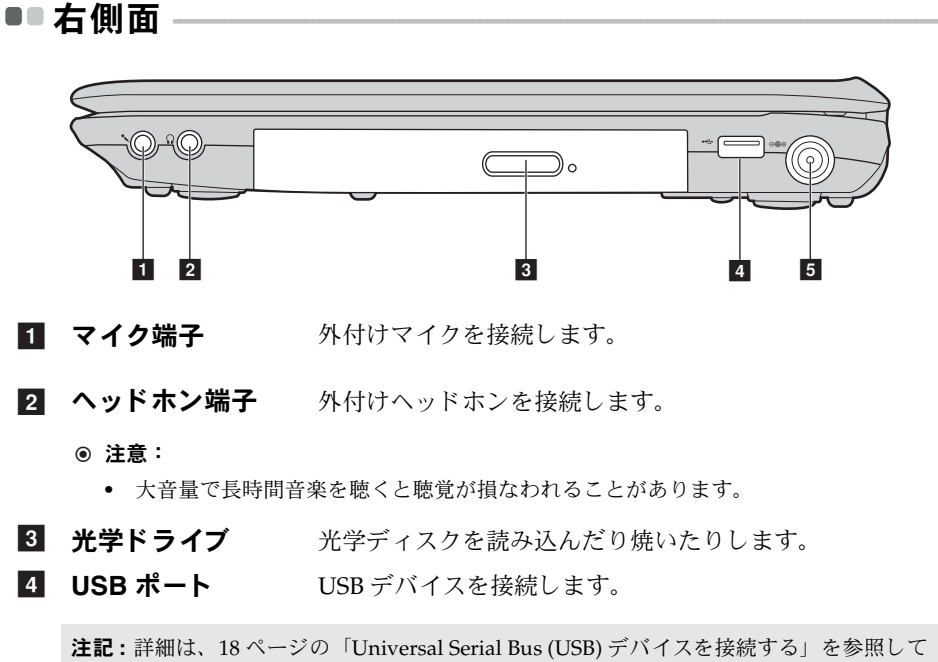

ください。

5 AC 電源アダプタ ここに AC アダプタを接続します。 端子

注記:詳細は、11ページの「ACアダプタとバッテリを使用する」を参照してください。

### 第1章:パソコン各部の名称と機能

■■前面

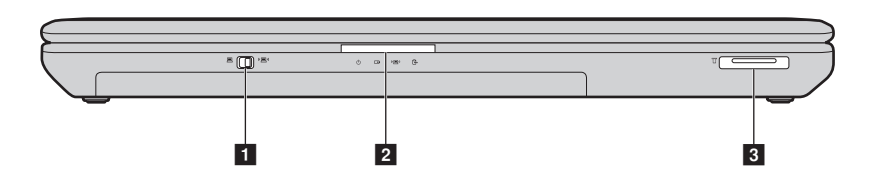

- 1 内蔵無線デバイス このスイッチをスライドさせて、コンピュータ上のすべ スイッチ(一部の ての無線デバイスの無線のオン / オフを切り替えます。 モデル)
- 2 システム状況のイ 詳細は、20ページの「システム状況のインジケータ」を
   ンジケータ 参照してください。
- 3 **メモリカードス** ここにメモリカード(非付属品)を差し込みます。 ロット

注記:詳細は、17ページの「メモリカードを使用する(非付属品)」を参照してください。

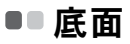

G460e

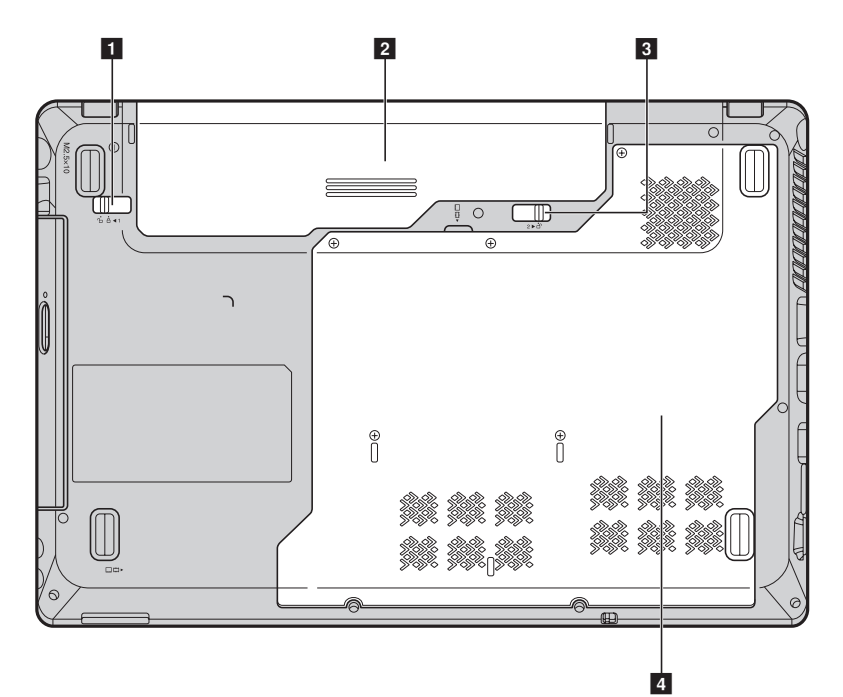

■ G560e

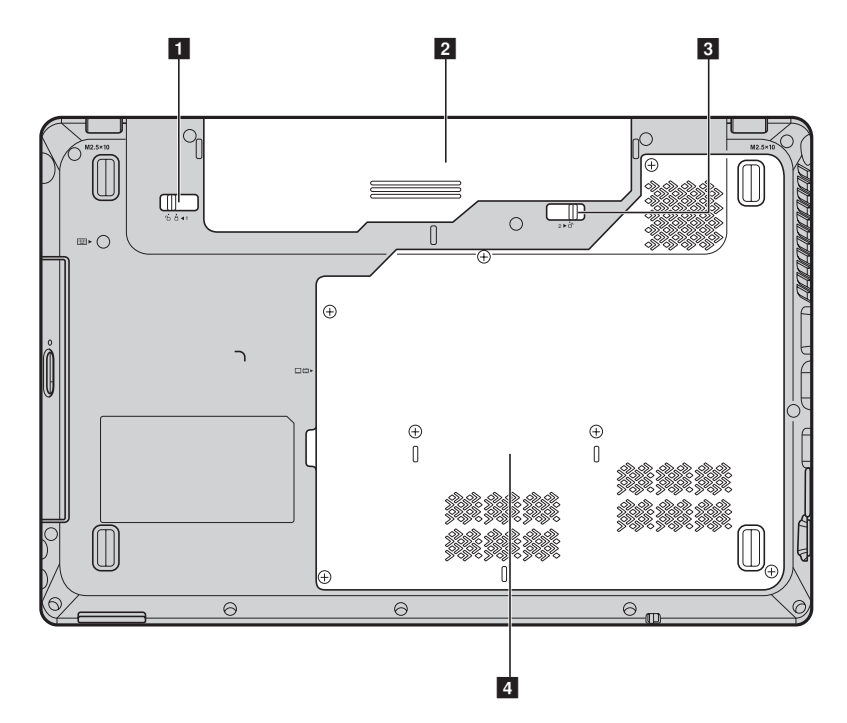

- バッテリラッチ 手動のバッテリラッチを使用して、バッテリパックを安
   手動 全に固定します。
- 2 バッテリパック 詳細は、11 ページの「AC アダプタとバッテリを使用す る」を参照してください。
- 3 バッテリラッチ バネ付のバッテリラッチによって、バッテリパックは所 がネ付
   定の位置に安全に固定されます。

 ハードディスクド ライブ / メモリ / 中央処理装置 / Mini PCI Express Card スロットコ ンパートメント

### 第2章:基本を知る

### ■■ はじめて使用するにあたって-

■ マニュアルを読む

コンピュータを使用する前に同梱のマニュアルを読んでください。

#### ■ 電源に接続する

購入時に同梱のバッテリパックは十分に充電されていません。 バッテリを充電し、コンピュータの使用を開始するには、バッテリパックを 挿入し、コンピュータをコンセントに接続します。コンピュータが AC 電源 で動作すると、バッテリは自動的に充電されます。

#### バッテリパックを取り付ける

同梱のセットアップポスターを参照して、バッテリパックを取り付けます。

#### コンピュータをコンセントに接続する

- 電源コードをACアダプタに接続します。
- ACアダプタを、コンピュータの AC 電源端子にしっかりと接続します。
- 3 電源コードをコンセントに差し込みます。

■ 電源を入れる

電源ボタンを押して、コンピュータに電源を投入します。

#### オペレーティングシステムを構成する

はじめて使用する場合は、オペレーティングシステムを構成する必要がある 場合があります。構成プロセスでは、以下の手順を行います。

- •エンドユーザーライセンス使用許諾契約に同意する
- インターネット接続を構成する
- オペレーティングシステムを登録する
- ユーザーアカウントを作成する

#### 第2章:基本を知る

コンピュータをスリープモードにするか、シャットダウンする

コンピュータの使用を終えたら、スリープモードにするか、シャットダウン することができます。

### コンピュータをスリープモードにする

短時間コンピュータを離れる場合は、コンピュータをスリープモードにしま す。 コンピュータをスリープモードにすると、起動プロセスをバイパスし、すぐ にウェイクアップして使用を再開できます。

コンピュータをスリープモードにするには、次のいずれかの手順を実行しま す。

- ●をクリックし、スタートメニューで **スリープ**を選択します。
- Fn + F1 を押します。
- 注記:電源表示ランプが点滅し始める(コンピュータがスリープモードであることを示します)まで待ってから、コンピュータを移動してください。ハードディスクの回転中にコンピュータを移動すると、ハードディスクが損傷してデータを失う原因になることがあります。

コンピュータをウェイクアップするには、次のいずれかの手順を実行しま す。

- 電源ボタンを押します。
- キーボード上のいずれかのキーを押します。

コンピュータをシャットダウンする

1~2日間、コンピュータを使用しない場合は、シャットダウンします。 コンピュータをシャットダウンするには、◎ をクリックし、スタートメ ニューからシャットダウンを選択します。

### ■ AC アダプタとバッテリを使用する-

### バッテリステータスを確認する

通知エリアでバッテリアイコンをチェックして、バッテリ電源の残量(パー センテージ)を確認できます。

注記:コンピュータのユーザーごとに使用の傾向やニーズが異なるため、バッテリ充電の 持続時間がどのくらいになるかを予測することは困難です。主な要因として次の2 つが挙げられます。

- 仕事開始時のバッテリ残量。
- コンピュータの使用方法。たとえば、ハードディスクドライブへのアクセス頻度やコンピュータディスプレイの輝度。

#### ■ バッテリを充電する

バッテリの残量が少なくなった場合は、バッテリを充電するか、フル充電さ れたバッテリと取り替える必要があります。

次のいずれかに該当する場合には、充電が必要です。

- 新しいバッテリを購入したとき
- バッテリステータスインジケータが点滅し始めたとき
- バッテリを長期間にわたり使用していなかったとき

注記:

- コンピュータを使用する時は、コンピュータ内部に塵や埃が入らないように、バッテリパックを取り付けておくことをお勧めします。
- バッテリ寿命を長くするために、コンピュータは、バッテリがフル充電状態から減っても、すぐにはバッテリの再充電を開始しません。
- バッテリは 10 ℃~ 30 ℃ の範囲で充電してください。
- フル充電やフル放電は必要ありません。

### 第2章:基本を知る

バッテリパックを取り外す

長期間コンピュータを使用しない場合や、コンピュータを保守のために Lenovoへ送る必要がある場合などは、コンピュータからバッテリパックを 取り外します。コンピュータをシャットダウンしてから、バッテリパックを 取り外してください。

■ バッテリを取り扱う

充電式のバッテリパックを間違ったタイプのバッテリパックと交換すると、 爆発する危険性があります。バッテリパックには、少量の有害物質が含まれ ています。怪我をしないように、そして環境を汚染しないように、以下の点 に注意してください。

- バッテリを交換するときは、Lenovo 推奨品をご使用ください。
- バッテリパックを火に近づけないでください。
- バッテリパックを水や雨で濡らさないでください。
- バッテリパックを分解しようとしないでください。
- バッテリパックを短絡(ショート)させないでください。
- バッテリパックはお子様の手の届かないところに保管してください。
- バッテリパックをごみ廃棄場で処分されるごみと一緒に捨てないでください。バッテリを廃棄する場合は、地方自治体の条例または規則、およびお客様の会社の安全標準に従ってください。

### ■ タッチパッドを使用する

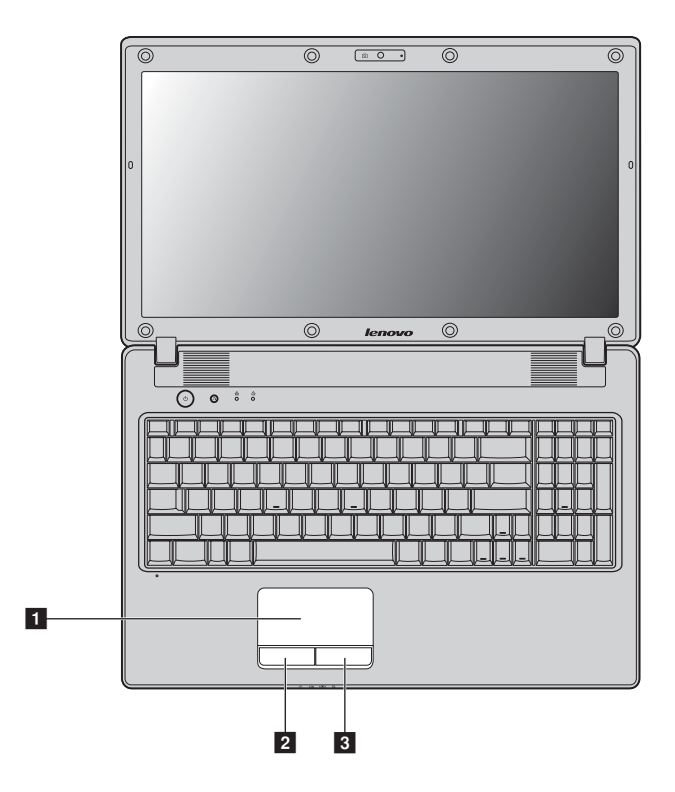

- **1 タッチパッド** 画面上でカーソルを動かすには、カーソルを動かす方向に、パッド上で指先を滑らせます。
  - この機能は従来のマウスの左マウスボタンに対 応します。
- **2 右クリックボタン** この機能は従来のマウスの右マウスボタンに対応します。

注記:Fn+F6を使用して、タッチパッドを有効 / 無効にできます。

2 左クリックボタン

### ■ キーボードを使用する

コンピュータには、標準キーボードに数値キーパッドとファンクションキー が組み込まれています。

■ 数値キーパッド

#### G460e

キーボードには、(機能が有効である場合に)テンキーパッドのように動作するキーがあります。数値キーパッドを有効または無効にするには、Fn + F8 キーを押します。

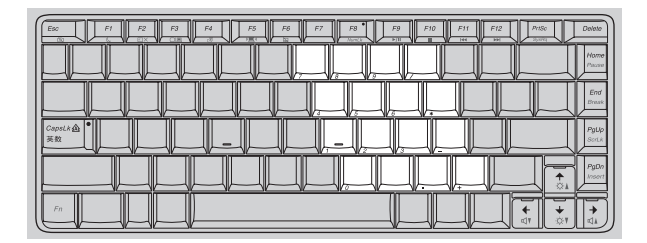

### G560e

キーボードには個別の数値キーパッドがあります。数値キーパッドを有効または無効にするには、Num Lock キーを押します。

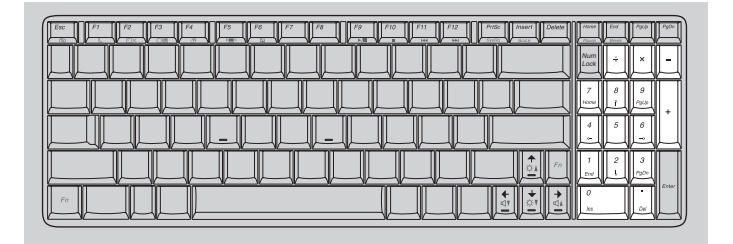

**注記**: 数値キーパッドが有効の場合は、Num lock インジケータ <u>企</u> (G560e) が点灯しま す。 ■ ファンクションキーの組み合わせ

ファンクションキーを使って、動作機能を即座に変更することができます。 この機能を使用するには、Fn 1 キーを押しながら、いずれかのファンク ションキー2 を押します。

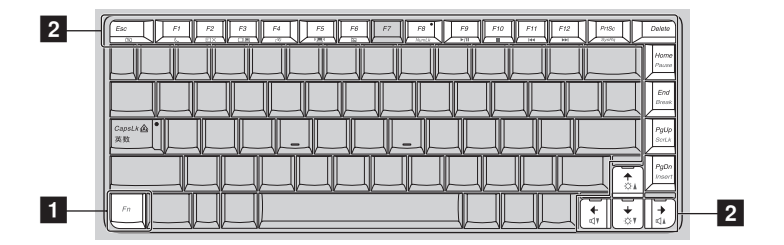

### 第2章:基本を知る

各ファンクションキーの機能について次に説明します。

| Fn + Esc:                                  | 一体型カメラの電源を入れたり切ったりしま<br>す。                                        |
|--------------------------------------------|-------------------------------------------------------------------|
| Fn + F1:                                   | スリープモードに入ります。                                                     |
| Fn + F2:                                   | LCD 画面のバックライトのオン / オフを切り替<br>えます。                                 |
| Fn + F3:                                   | このノートブックまたは外付けディスプレイを<br>選択するためのディスプレイデバイススイッチ<br>のインターフェースを開きます。 |
| Fn + F4:                                   | ディスプレイ解像度設定のインターフェースが<br>開きます。                                    |
| Fn + F5:                                   | 内蔵無線デバイス設定のインターフェースを開<br>きます (オン / オフ)。                           |
| Fn + F6:                                   | タッチパッド機能を有効または無効にします。                                             |
| Fn + F8 (G460e):                           | 数値キーパッドを有効または無効にします。                                              |
| Fn + F9:                                   | Windows Media Player の再生を開始 / 一時停止<br>します。                        |
| Fn + F10:                                  | Windows Media Player の再生を停止します。                                   |
| Fn + F11:                                  | 前のトラックにスキップします。                                                   |
| Fn + F12:                                  | 次のトラックにスキップします。                                                   |
| Fn + Insert (G560e):<br>Fn + PgUp (G460e): | スクロールロックを有効または無効にします。                                             |
| Fn + PrtSc:                                | システム要求を有効にします。                                                    |
| Fn + Home:                                 | ポーズ機能を有効にします。                                                     |
| Fn + End:                                  | 中止機能を有効にします。                                                      |
| Fn + PgDn (G460e):                         | 挿入機能を有効にします。                                                      |
| Fn + ↑ / ↓:                                | ディスプレイの輝度を明るくしたり暗くしたり<br>します。                                     |
| $Fn + \rightarrow / \leftarrow$ :          | サウンドの音量を小さくしたり大きくしたりし<br>ます。                                      |

### ■●外付けデバイスを接続する

コンピュータには広範な内蔵機能と接続機能が搭載されています。

メモリカードを使用する(非付属品)

コンピュータは次のメモリカードをサポートしています。

- セキュアデジタル (SD) カード
- マルチメディアカード (MMC)
- セキュアデジタル PRO (SD PRO)
- メモリスティック PRO (MS PRO)
- xD ピクチャー (xD) カード

#### 注記:

- スロットには一度に1つのカードのみ挿入してください。
- このカード読み取り装置は SDIO デバイス (SDIO Bluetooth など) はサポートしていま せん。

### メモリカードを差し込む

- カチッという音がするまで、ダミーカードを押します。メモリカードス ロットからダミーカードをゆっくりと引き出します。
- 注記:ダミーカードは、メモリカードスロットを使用しない場合にコンピュータに塵や埃が 入るのを防ぐために使用します。後で使用できるようにダミーカードは保管しておい てください。
- カチッという音がして所定の位置におさまるまで、メモリカードをスライドさせます。

#### メモリカードを取り外す

- カチッという音がするまで、メモリカードを押します。
- 2 メモリカードスロットからメモリカードをゆっくりと引き出します。

注記:データが破壊されないように、Windowsの「ハードウェアの安全な取り外し」アイ コンでメモリカードを無効にしてから、取り外してください。

### 第2章:基本を知る

### ■ Universal Serial Bus (USB) デバイスを接続する

コンピュータには USB デバイス対応の USB ポートが3基備わっています。

注記: USB ODD など、電力消費量の多い USB デバイスを使用する場合は、外付けデバイ スの電源アダプタを使用してください。そうしないと、デバイスが認識されず、シス テムがシャットダウンすることがあります。

### ■ Bluetooth 対応デバイスの接続(一部のモデル)

コンピュータに内蔵 Bluetooth アダプタカードが搭載されている場合、これ により、ノートパソコン、PDA、携帯電話など他の Bluetooth 対応デバイス と接続し、データを無線で転送できます。オープンな空間で10m以内なら、 ケーブルなしでこれらのデバイス間でデータを転送できます。

**注記**:実際の最大伝送範囲は干渉と伝送バリアなどの条件で異なります。最大の接続速度を 得るために、デバイスはできる限りコンピュータの近くに配置してください。

### コンピュータで Bluetooth 通信を有効にする

● 内蔵無線デバイスのスイッチを ■ から (■) にスライドさせます。

2 Fn + F5 キーを押して、構成します。

注記:

- Bluetooth機能を使用する必要がない場合は、バッテリ電源を節約するためにオフにして ください。
- Bluetooth 対応デバイスとコンピュータ間でデータを転送するには、この2つをペアリン グする必要があります。Bluetooth 対応デバイスとコンピュータとのペアリングについて 詳しくは、デバイスの説明書を参照してください。

■■特殊なキーとボタン-

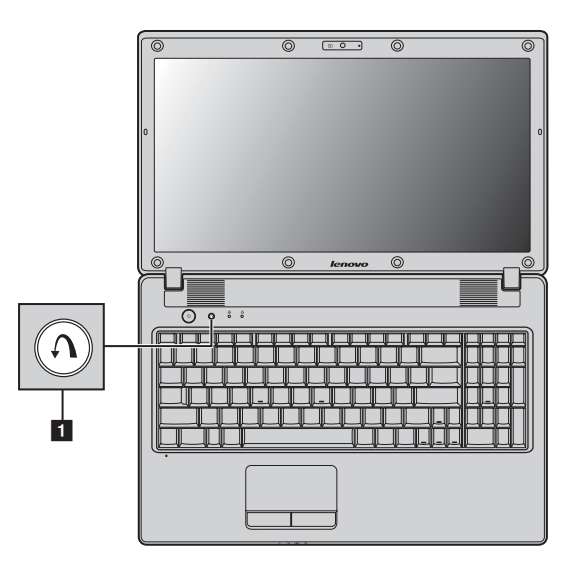

- OneKey Rescue システムボタン 1
  - コンピュータの電源が入っていない時に、このボタンを押して、Lenovo OneKey Rescue システムを起動します。
  - Windows オペレーティングシステムで、このボタンを押すと Lenovo OneKey Recovery が起動します。

注記:詳細は、26ページの「OneKey Rescue システム」を参照してください。

### ■■システム状況のインジケーター

これらのインジケータによってコンピュータの状況がわかります。 G460e G560e

G5606

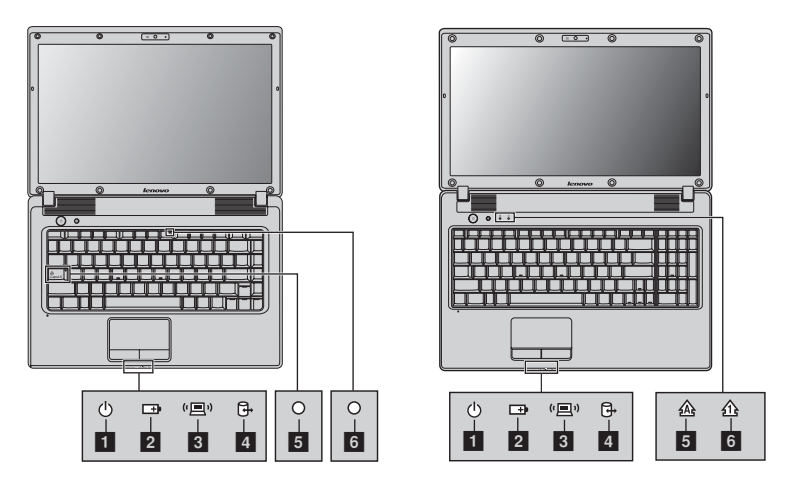

- 1 電力ステータスインジケータ 小
- 2 バッテリステータスインジケータ 📼
- 3 無線通信インジケータ (国)
- **4** ハードディスクドライブインジケータ G-
- 5 Caps Lock インジケータ G460e: ・ G560e: 途
- 6 Num Lock インジケータ G460e: ・ G560e: 介

### ■ コンピュータを安全に保護する

ここでは、コンピュータを盗難や不正使用から保護する方法について説明し ます。

■ セキュリティロック(非付属品)を取り付ける

コンピュータにセキュリティロックを取り付けて、許可なくロックを外すこ とができないようにすることができます。セキュリティロックの取り付け方 法については、購入したセキュリティロック付属の説明書を参照してください。

Kensington スロットの場所については4ページの「左側面」を参照してください。

注記:

- セキュリティ製品を購入する前に、コンピュータ装備のセキュリティキーホールと互換 性があることを確認してください。
- ロック装置や安全対策の評価、選定、実装については、お客様の責任において行ってください。ロック装置および安全対策の機能、品質、性能に関して、Lenovoが意見表明、判断、または保証をすることは一切ありません。

### ■ パスワードを使用する

パスワードを使用すると、他のユーザーによってコンピュータが使用される ことを防ぐのに役立ちます。パスワードを設定して有効にすると、コン ピュータの電源を入れるたびに画面にプロンプトが表示されます。プロンプ トにパスワードを入力します。正しいパスワードを入力しないと、コン ピュータを使用できません。

注記:このパスワードは、1~7文字の英数字の組み合わせにします。

パスワードの設定方法について詳しくは、BIOS セットアップユーティリ ティ画面右側のヘルプを参照してください。

注記: BIOS セットアップユーティリティを開くには、コンピュータ起動時に Lenovo ロゴ が表示されている間に F2 を押します。

### 第3章:インターネットに接続する

グローバルネットワークであるインターネットは世界中のコンピュータを つないで、電子メール、情報検索、e コマース、Web 参照や娯楽などのサー ビスを提供します。

以下の方法でコンピュータをインターネットに接続できます。 **有線接続:**物理的配線を使用して接続します。 **無線ネットワークテクノロジ:**配線なしで接続します。

### ■■有線接続

有線の接続はコンピュータをインターネットに接続する安全で信頼性の高い方法です。

| ケーブル | ケーブルインターネットサービスでは、住宅のケーブ<br>ル TV ラインに接続したケーブルモデムを使用します。     |
|------|-------------------------------------------------------------|
| DSL  | DSLは、通常の電話線で家庭や小規模ビジネスに高速<br>ネットワークを提供する関連テクノロジファミリーで<br>す。 |

■ ハードウェア接続:

ケーブル

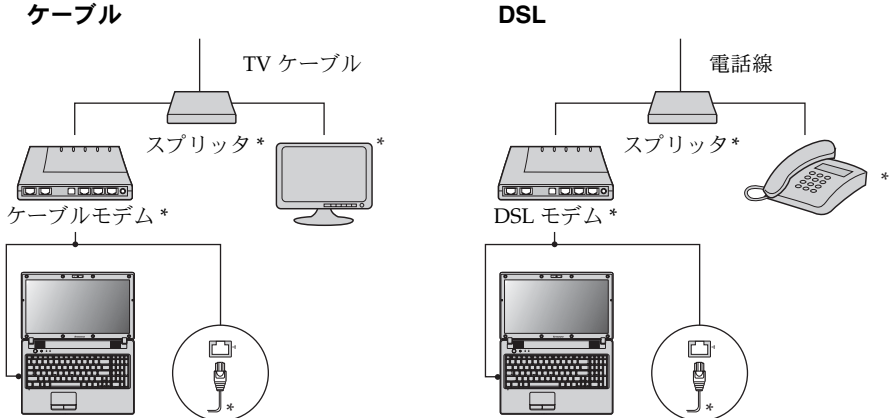

\* 非付属品

注記:上図は参照用です。実際の接続方法は異なることがあります。

■ ソフトウェアの設定

コンピュータの構成方法について詳しくは、インターネットサービスプロバ イダ (ISP) にお尋ねください。

### 第3章:インターネットに接続する

### ■■無線接続

無線接続を使用すれば、モバイルデバイスでインターネット接続できます。 これを使用すれば、無線信号が届く範囲ならどこでもオンラインで作業がで きます。

インターネットへの無線接続は、信号の規模によって、以下の規格に基づい て構築できます。

| Wi-Fi | Wi-Fi ネットワークは、家庭、オフィス、小規模の建物<br>グループなど狭い物理的領域を対象とします。接続に<br>はアクセスポイントが必要です。     |
|-------|---------------------------------------------------------------------------------|
| WiMAX | WiMAX ネットワークは、複数の無線 LAN システムを<br>接続して大都市領域をカバーし、ケーブルなしで高速<br>ブロードバンドへの接続を提供します。 |

**注記**:ご使用のコンピュータでは、一部の無線接続方法がサポートされていない場合もあり ます。

### 第3章:インターネットに接続する

■ Wi-Fi/WiMAX を使用する(一部のモデル)

### 無線接続を有効にする

無線通信を有効にするには、次の手順を実行します。

● 内蔵無線デバイスのスイッチを ■ から (■) にスライドさせます。
 ● Fn + F5 キーを押して、構成します。

### ハードウェア接続

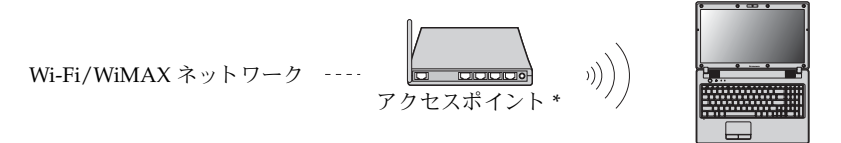

\* 非付属品

### ソフトウェアの設定

コンピュータの構成方法について詳しくは、インターネットサービスプロバ イダ (ISP) にお尋ねください。または、Windows のヘルプとサポートセン ターを検索してください。

### ■ OneKey Rescue システム

### ■ はじめに

Lenovo OneKey Rescue システムは使いやすいプログラムで、これを使って システムのパーティション (Cドライブ) にデータをバックアップし、必要 に応じて簡単に復元することができます。Lenovo OneKey Recovery は Windows オペレーティングシステムで実行できます。また、OneKey Rescue システムは Windows オペレーティングシステムを起動せずに実行できま す。

◉ 注意:

OneKey Rescue システムの機能を使用するために、ハードディスクにはデ フォルトですでに隠しパーティションが設定されており、ここにシステムの イメージファイルと OneKey Rescue システムプログラムファイルが保存さ れます。このデフォルトのパーティションはセキュリティのために表示され ません。また、このパーティションがあるため、ディスク空き容量は表示要 領より少なくなっています。実際に使用できるハードディスク容量は、(オ ペレーティングシステムおよびあらかじめインストールされているソフト ウェアのサイズに基づいた)ミラーイメージファイルのサイズによって 異な ります。

 Lenovo OneKey Recovery を使用する (Windows オペレーティング システム内)

Windows オペレーティングシステムで、デスクトップ上の OneKey Recovery システムアイコンをダブルクリックすると、Lenovo OneKey Recovery が起動します。

プログラムで、ハードディスクドライブや他の記憶装置に、または、リカバ リーディスクを作成して、システムパーティションをバックアップできま す。 注記:

- バックアッププロセスとリカバリーディスクの作成には時間がかかります。AC アダプ タとバッテリパックをコンピュータに接続してください。
- リカバリーディスクを作成したら、正しい順序で使用できるように番号を付けてください。
- 光ディスクドライブを内蔵していないコンピュータで、リカバリーディスクの作成がサポートされていますが、物理的にリカバリーディスクを作成するには、適切な外付け光ディスクドライブが必要です。

### 詳しくは、Lenovo OneKey Recovery のヘルプファイルを参照してくだ さい。

 Lenovo OneKey Rescue システムを使用する(Windows オペレー ティングシステムなしで)

オペレーティングシステムをロードできない場合は、以下の手順に従って OneKey Rescue システムにアクセスしてください。

- コンピュータをシャットダウンします。
- ∩キーを押して、OneKey Rescue システムを起動します。

プログラムで、システムパーティションを元の工場出荷状態に復元したり、 以前作成したバックアップに復元したりできます。

注記:リカバリープロセスは元に戻すことができません。リカバリー機能を実行する前に重要なデータのバックアップを取ってください。

### ■■よくある質問-

ここでは、よくある質問のリストと詳細な回答の参照先を示します。

#### コンピュータを安全に使用するための注意点について

Lenovo 安全性及び一般情報ガイドの「第1章.重要な安全上の注意」を参照してください。

#### コンピュータのトラブルを防ぐ方法について

Lenovo 安全性及び一般情報ガイドの「第2章.ご使用とお手入れ」を参照 してください。

### コンピュータのメインハードウェアの特徴は何ですか。

第1章と第2章で詳しく説明しています。

### コンピュータの詳細な仕様の参照先について

サイトhttp://consumersupport.lenovo.com で検索できます。

### デバイスをアップグレードをするか、次のいずれかを交換する必要がある。 ハードディスクドライブ、メモリ、キーボード

このガイドの 35 ページの「付録 A. CRU の交換方法」を参照してください。

### リカバリーディスクについて

コンピュータにはリカバリーディスクは同梱されていません。Lenovoが 提供する代替のリカバリー方法については、26ページの「第4章: OneKey Rescue システム」を参照してください。

### あらかじめインストールされているプログラムのインストレーションディスク はどこにありますか。

あらかじめインストールされているプログラムのインストレーションディ スクは、Windows が事前にインストールされているコンピュータには付 属されていません。あらかじめインストールされているすべてのソフト ウェアのダウンロードについては、Lenovo consumer support ウェブサイ トを参照してください。

デフォルトで、Dドライバの APP フォルダに特定のあらかじめインス トールされているソフトウェアのインストレーションバックアップがあり ます。

#### カスタマーサポートセンターへの連絡方法について

*Lenovo 安全性及び一般情報ガイド*の「第3章. ヘルプとサービスの利用 方法」を参照してください。

### 保証情報について

コンピュータに適用される保証サービスの保証期間及び種類を含む保証に ついて、コンピュータに同梱されている Lenovo 保証規定の小冊子を参照 してください。

#### デバイスドライバのインストール方法について

コンピュータの各コンポーネントが適切に動作し、適切なパフォーマンス を実現するためには、互換性のあるデバイスドライバが必要です。コン ピュータにあらかじめオペレーティングシステムがインストールされてい る場合は、Lenovoがハードディスクに必要なすべてのドライバを提供し す。

#### バックアッププロセスが失敗した場合

問題なくバックアップ機能を開始できたが、バックアッププロセスの途中 で失敗した場合は、以下の手順を実行してみてください。

- その他のプログラムを閉じて、バックアッププロセスを再起動させて ください。
- 2 バックアップ先のメディアが損傷していないかチェックし、別のパス を選択し、再度実行します。

#### システムを工場出荷状態に復元する場合

システムが失敗した場合、または、オペレーティングシステムを再インス トールする必要がある場合、この機能を使用できます。これにより、コン ピュータ購入後最初に起動した時の初期状態にコンピュータを復元できま す。現在のパーティションに重要なデータがある場合は、このリカバリー 機能を実行する前にバックアップします。

### ■■トラブルシューティング -

発生している問題がこのセクションで見つからない場合は、第2章を参照して ください。以下の情報を活用すると、第2章の包括的な内容を参照せずに問題 を解決できることがあります。

### ディスプレイの問題

コンピュータの電源をオンに しても、画面に何も表示され ない。

コンピュータの電源をオンに すると、何も表示されていな い画面に白いカーソルだけが 表示される。

コンピュータの電源がオンに なっている間に、画面に何も 表示されなくなる。

- それでも何も表示されない場合は、次のことを確認してく ださい。
  - バッテリが正しく取り付けられているか。
  - AC アダプタがコンピュータに接続され、電源コードが正 常なコンセントに差し込まれているか。
  - コンピュータの電源がオンになっているか(確認のため、 電源ボタンをもう一度押してください)。
  - メモリが正しく取り付けられているか。
- これらの項目が正しく設定されていて、画面に何も表示されない場合は、コンピュータの修理を依頼してください。
- OneKey Rescue システムを使用して、バックアップファイ ルを Windows 環境に復元するかまたはハードディスクの コンテンツ全体を元の工場出荷時のコンテンツに復元しま す。それでも画面にカーソルしか表示されない場合は、コ ンピュータの修理を依頼してください。
- スクリーンセーバーまたは省電力機能が有効になっている 可能性があります。次のいずれかの操作を行って、スク リーンセーバーを終了するかスリープモードまたは休止 モードから復帰してください。
   タッチパッドに触れます。
  - キーボード上のいずれかのキーを押します。
  - 電源ボタンを押します。
  - Fn + F2 を押して、LCD 画面用のバックライトが消えて いるか確認します。

パスワードの問題

- **パスワードを忘れてしまった。** ユーザーパスワードを忘れた場合、Lenovo 認定のサービス代理店またはマーケティング代理店にコンピュータをお預けいただき、パスワードの変更をご依頼いただくことになります。
  - ・ HDDパスワードを忘れてしまった場合、Lenovo認定の サービス代理店でパスワードのリセットおよびハードディ スクからのデータの復元を行うことはできません。Lenovo 認定のサービス代理店またはマーケティング代理店にコン ピュータをお預けいただき、ハードディスクドライブの交換をご頼いただくことになります。その際は、購入を証明 するものが必要です。また、部品やサービスが有料になる 場合があります。
  - スーパーバイザパスワードを忘れてしまった場合、Lenovo 認定のサービス代理店でパスワードのリセットを行うこと はできません。Lenovo 認定のサービス代理店またはマー ケティング代理店にコンピュータをお預けいただき、シス テムボードの交換をご依頼いただくことになります。その 際は購入を証明するものが必要です。また、部品やサービ スが有料になる場合があります。

キーボードの問題

 文字を入力すると、数字が表
 ・ NumLock 機能がオンになっています。無効にするには、

 示される (G460e)。
 Fn + F8 を押します。

#### スリープまたは休止の問題

| バッテリー切れというメッ •<br>セージが表示され、コン<br>ピュータが即時にオフになる。     | バッテリ電源の残量が少なくなっています。コンピュータ<br>に AC アダプタを接続するか、フル充電したバッテリに交<br>換してください。                                                    |
|-----------------------------------------------------|----------------------------------------------------------------------------------------------------|
| コンピュータが、起動時のセ ・<br>ルフテスト (POST) の直後にス<br>リープモードに入る。 | 次のことを確認してください。<br>- バッテリが充電されているか。<br>- 動作温度が、許容される範囲内にあるか。 <i>Lenovo 安全性<br/>及び一般情報ガイド</i> の「第2章.ご使用とお手入れ」を参<br>照してください。 |
| 注記:バッテリが充電され、温度が<br>い。                              | 範囲内にある場合は、コンピュータの修理を依頼してくださ                                                                                               |

コンピュータがスリープモー ドから復帰せず、動作しない。

- コンピュータがスリープモードから復帰しない場合、バッ テリの消耗により、自動的に休止モードになった可能性が あります。電源インジケータをチェックしてください。
  - コンピュータがスリープモードの場合、コンピュータに ACアダプタを接続し、任意のキーまたは電源ボタンを押 します。
- コンピュータが休止モードまたは電源オフ状態の場合、コンピュータにACアダプタを接続し、電源ボタンを押して 操作を再開します。
- 注記: それでもスリープモードから復帰しない場合、システムが応答しなくなったため、コン ピュータの電源をオフにできません。コンピュータをリセットしてください。未保存のデー タは失われる可能性があります。コンピュータをリセットするには、電源ボタンを4秒以上 押し続けてください。それでもコンピュータをリセットできない場合は、AC アダプタとバッ テリを取り外してください。

### コンピュータ画面の問題

| 画面に何も表示されない。              | <ul> <li>次のことを実行してください。</li> <li>AC アダプタまたはバッテリを使用していて、バッテリのステータスインジケータがオンの場合は、Fn+↑を押して、画面を明るくします。</li> <li>電源インジケータが点滅している場合は、電源ボタンボタンを押してスリープモードを終了します。</li> <li>それでも問題が解決しない場合は、次の「画面が判読不能またはゆがんでいる」の解決策を実行してください。</li> <li>Fn+F2を押して、LCD 画面の電源が切れていることを確認します。</li> </ul> |
|---------------------------|----------------------------------------------------------------------------------------------------|
| 画面が判読不能または<br>ゆがんでいる。     | <ul> <li>次のことを確認してください。</li> <li>ディスプレイデバイスドライバが正しくインストールされているか。</li> <li>画面の解像度と色品質が正しく設定されているか。</li> <li>モニタのタイプは正しいか。</li> </ul>                                                                                                    |
| 画面に間違った文字が表示さ<br>れる。      | <ul> <li>オペレーティングシステムまたはプログラムを正しくイン<br/>ストールしましたか。インストールと構成が正しい場合<br/>は、コンピュータの修理を依頼してください。</li> </ul>                                                                                                    |
| サウンドの問題                   |                                                                                                    |
| 音量を上げても、スピーカー<br>から音が出ない。 | <ul> <li>次のことを確認してください。</li> <li>ミュート機能がオフになっているか。</li> <li>ヘッドホン端子が使用されていないか。</li> <li>スピーカーが再生デバイスとして選択されているか。</li> </ul>                                                                                                    |

#### バッテリの問題

バッテリ残量インジケータが
 バッテリを放電してから、再充電してください。
 空になる前にシャットダウン
 される。

 -または バッテリ残量インジケータが
 空になった後もコンピュータ
 を操作できる。
 コンピュータがフル充電した
 バッテリで動作しない。
 バッテリの過電流保護装置が働いている可能性があります。コンピュータの電源を1分間オフにして保護装置をリセットし、もう一度電源をオンしてください。

### ハード ディスク ドライブの問題

| ハード ディスク ドライブが動 | • | BIOS セットアップユーティリティの Boot(ブート)メ  |
|-----------------|---|---------------------------------|
| 作しない。           |   | ニューで、ハードディスクドライブが「Boot priority |
|                 |   | order (始動優先順位) に正しく設定されていることを確認 |
|                 |   | してください。                         |

### スタートアップの問題

| Microsoft <sup>®</sup> Windows オペレー | OneKey Rescue システムを使用して問題を解決するか、問    |
|-------------------------------------|--------------------------------------|
| ティング システムが起動しな                      | 題を特定してください。OneKey Rescue システムについて    |
| い。                                  | 詳しくは、26 ページの「第 4 章:OneKey Rescue システ |
| -                                   | ム」を参照してください。                         |

### OneKey Rescue システムの問題

| バックアップを作成できない。 | • 現在 Windows オペレーティング システムが使用されてい |
|----------------|-----------------------------------|
|                | ません。                              |
|                | • バックアップ データを保存するのに十分な空き容量があり     |
|                | ません。システム パーティション(C ドライブ)のハード      |
|                | ディスク空き容量を増やす必要があります。              |

## システムパーティションを出 パーティション サイズや C ドライブ容量などのシステム 荷時デフォルトに復元できま パーティションが変更されています。 せんでした。

### その他の問題

| コンピュータが応答しない。              | <ul> <li>コンピュータの電源を切るには、電源ボタンを4秒以上押し<br/>続けてください。それでもコンピュータが応答しない場合<br/>は、AC アダプタとバッテリを取り外してください。</li> <li>通信操作中、コンピュータがスリープモードに入ると、コ<br/>ンピュータがロックされることがあります。ネットワーク<br/>で操作する場合は、スリープタイマーを無効にしてください。</li> </ul>                                                                                                    |
|----------------------------|----------------------------------------------------------------------------------------------------|
| 必要なデバイスからコン<br>ピュータが起動しない。 | <ul> <li>BIOS セットアップユーティリティの Boot (ブート) メニューを表示します。必要なデバイスからコンピュータが<br/>起動するように、BIOS セットアップユーティリティで<br/>「Boot priority order (始動優先順位) が設定されているこ<br/>とを確認してください。</li> <li>コンピュータを起動するデバイスが有効になっていること<br/>も確認してください。BIOS セットアップユーティリティ<br/>の Boot (ブート) メニューで、「Boot priority order (始動<br/>優先順位) リストにそのデバイスが設定されていることを<br/>確認してください。</li> <li>コンピュータを起動するデバイスを選択するには、コン<br/>ピュータ起動時に Lenovo のロゴが表示されている間に<br/>F12 キーを押します。</li> </ul> |
| 接続した外付けデバイスが動<br>作しない。     | <ul> <li>コンピュータの電源がオンになっている間は、USB 以外の<br/>外付けデバイス ケーブルの接続や切断を行わないでください。コンピュータが損傷するそれがあります。</li> <li>外付け USB 光ディスク ドライブなど消費電力の多い外付</li> </ul>                                                                                                    |

 外付け USB 光ディスクドライブなど消費電力の多い外付 けデバイスを使用する場合は、外付けデバイスの電源アダ プタを使用してください。そうないと、デバイスが認識さ れず、システムがシャットダウンすることがあります。

#### 注記:

- 本章で使用されている図は、特に記載ない限り、Lenovo G560eの図です。
- 以下のデバイスのアップグレードと交換の手順は、G460e, G560e で同じです。

### ■■バッテリパックの交換

- バッテリパックを交換するには、次の手順を実行します。
- コンピュータの電源を切るか、休止モードにします。AC アダプタとすべてのケーブルをコンピュータから取り外します。
- 2 コンピュータディスプレイを閉じ、コンピュータを裏返します。
- ③ 手動のバッテリラッチのロック 1 を解除します。バネ付きバッテリラッチをロック解除の位置 2 にして、矢印 3 の方向にバッテリパックを取り外します。

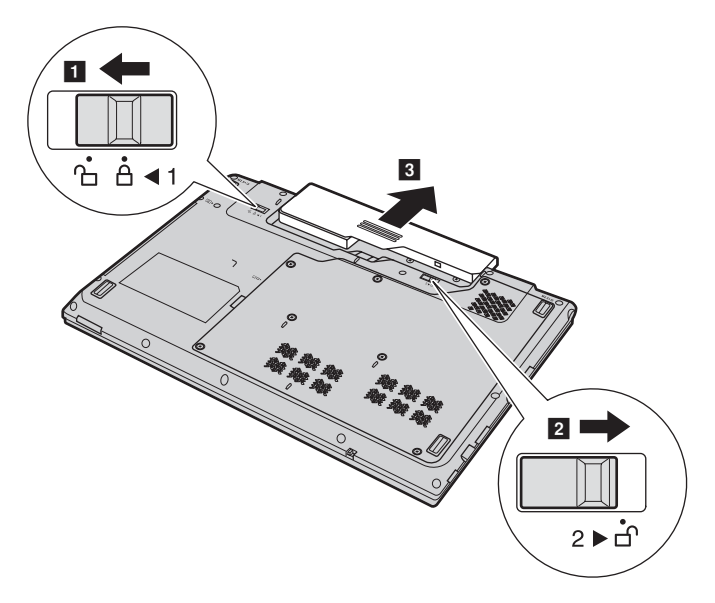

注記:Lenovo 提供のバッテリのみを使用してください。他のバッテリを使用すると、発火 や爆発の恐れがあります。

- ④ フル充電されたバッテリパックを取り付けます。
- ⑤ 手動のバッテリラッチをロック位置にスライドさせます。
- ⑥ コンピュータを元に裏返し、ACアダプタを再度接続します。

### ■■ ハードディスクドライブの交換

容量の大きいハードディスクドライブに交換することで、コンピュータの記 憶容量を増加することができます。新しいハードディスクドライブは Lenovoのビジネスパートナーまたはマーケティング代理店から購入できま す。

注記:

- ハードディスクドライブは、アップグレードする場合または修理をする場合のみ交換して ください。ハードディスクドライブのコネクタとベイは頻繁な変更や交換を想定して設計 されていません。
- 光ハードディスクドライブにはソフトウェアはあらかじめインストールされていません。

### ハードディスクドライブの取り扱い

- ハードディスクドライブを落としたり、物理的衝撃を与えたりしないで ください。ドライブは、物理的衝撃を吸収する柔らかい布などの上に置 いてください。
- ドライブのカバーに圧力を掛けないでください。
- コネクタに触れないでください。

ドライブはきわめて精密にできています。誤った取り扱いをすると、ハード ディスクのデータに損傷や永続的な損失を与える恐れがあります。ハード ディスクドライブを取り外す前に、ハードディスク上のすべての情報のコ ピーのバックアップを取ってから、コンピュータの電源を切ってください。 システムが動作中、スリープモード中、休止モード中にドライブを取り外さ ないでください。

ハードディスクドライブを交換するには、以下の手順を実行してください。

- コンピュータの電源を切り、AC アダプタとすべてのケーブルをコン ピュータから取り外します。
- 2 コンピュータディスプレイを閉じ、コンピュータを裏返します。
- ③ バッテリパックを取り外します。

④ ハードディスクドライブ / メモリ / 中央処理装置 / Mini PCI Express Card のスロットコンパートメントカバーを取り外します。

a.コンパートメントカバーを固定しているネジ**1**を緩め、ネジ**1**′を外します。

b.コンパートメントカバーを取り外します2。

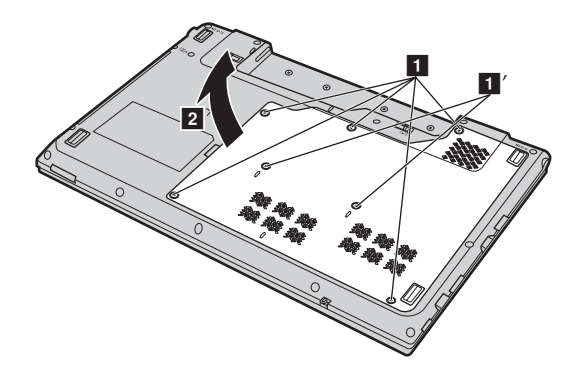

5 フレーム固定ネジを外します 3。

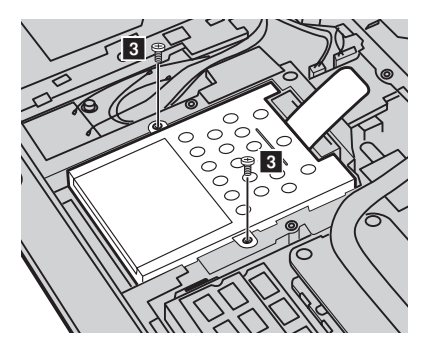

6 矢印の方向にタブを引きます 4。

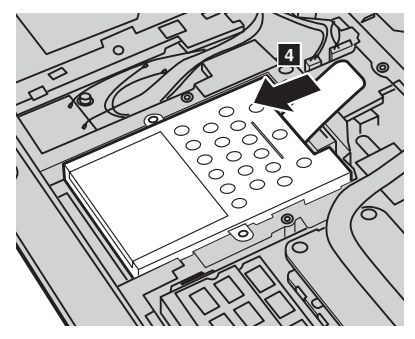

⑦ 金属フレーム内に固定されているハードディスクドライブを取り出します

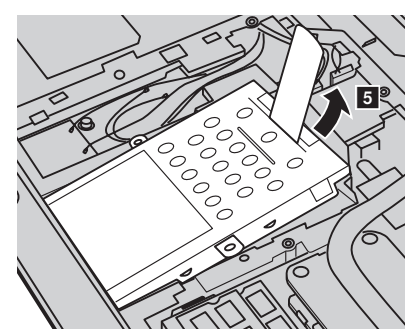

- ⑧ ネジを外し、金属フレームをハードディスクドライブから取り外します。
- 金属フレームを新しいハードディスクドライブに取り付け、ネジを締め ます。
- タブを上向きにし、コネクタが向き合うようにして、ハードディスクドライブをハードディスクドライブベイにやさしく置き、所定の位置にしっかりと押して入れます。
- 1) フレーム固定ネジを再度取り付けます。
- 2 コンパートメントカバーを再度取り付け、ネジを締めます。
- 18 バッテリパックを再度取り付けます。
- コンピュータを元の位置に裏返します。ACアダプタとケーブルをコン ピュータに再度接続します。

### ■■メモリの交換

コンピュータのメモリスロットにオプションとして利用可能な DDR3 SDRAM (double-data-rate three synchronous dynamic random access memory) を取り付けることにより、コンピュータのメモリ容量を増加する ことができます。DDR3 SDRAM は、さまざまな容量のものがあります。

注記:コンピュータでサポートされているメモリタイプのみを使用してください。誤ってオ プションのメモリを取り付けたり、サポートされていないメモリタイプを取り付ける と、コンピュータ起動時に警告音が鳴ります。

DDR3 SDRAM を取り付けるには、以下の手順を実行してください。

- ●体の静電気を除去するために、金属テーブルや接地している金属物に触ります。静電気は、DDR3 SDRAM を損傷する恐れがあります。 DDR3 SDRAM の接触端に触れないでください。
- 2 コンピュータの電源を切ります。AC アダプタとすべてのケーブルをコンピュータから取り外します。
- ③ コンピュータディスプレイを閉じ、コンピュータを裏返します。
- ④ バッテリを再度取り外します。
- ハードディスクドライブ / メモリ /CPU(中央処理装置) /Mini PCI Express Card のスロットコンパートメントカバーを取り外します。
  - a.コンパートメントカバーを固定しているネジ**1**を緩め、ネジ**1**′を外 します。
  - b.コンパートメントカバーを取り外します2。

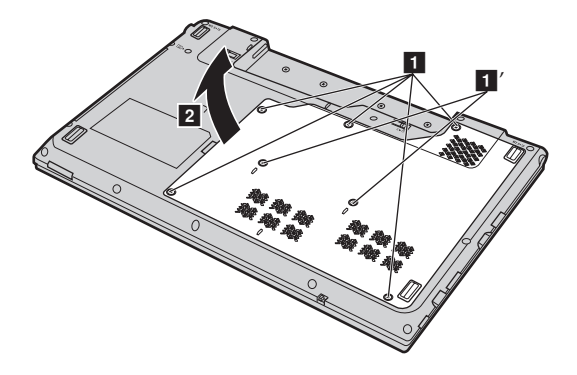

⑤ DDR3 SDRAM が2つすでにメモリスロットに取り付けられている場合、 どちらか1つを取り外し、同時にソケットの両端のラッチを押して、空いた場所に新しい DDR3 SDRAM を取り付けてください。後で使用できるように、古い DDR3 SDRAM を取っておきます。

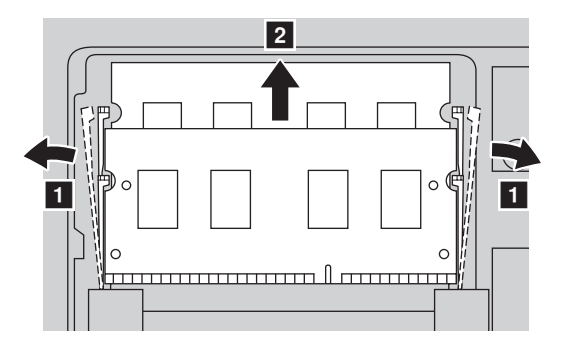

- ⑦ DDR3 SDRAM の刻み目をソケットの突起部に合わせ、30 ~ 45 度の角度 で DDR3 SDRAM をソケットにゆっくり差し込みます。
- ソケット両端のラッチが閉じる位置になるまで、DDR3 SDRAMをソケットに差し込みます。

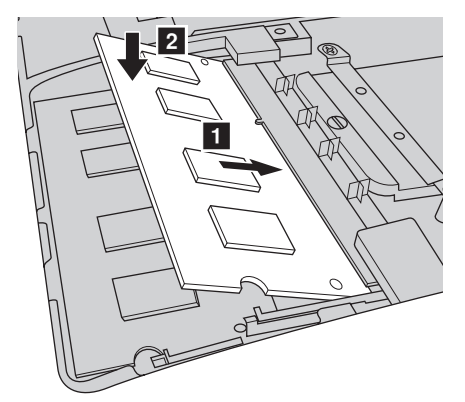

- ⑨ 取り付けクリップとそれに一致する間隙の位置を合わせて、コンパート メントカバーを取り付けます。
- ネジを再度取り付けて締めます。
- 1 バッテリを再度取り付けます。

- コンピュータを元の位置に裏返します。AC アダプタとケーブルをコン ピュータに再度接続します。
- **注記:**お使いのコンピュータに DDR3 SDRAM が 1 つしかない場合、カードはスロット -1(**b**: 上側スロット)ではなく、スロット -0(**a**:下側スロット)に挿入してください。

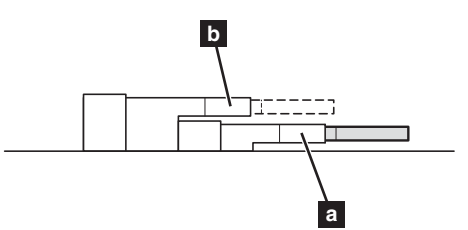

DDR3 SDRAM が正しく取り付けられていることを確認するために、以下を 行ってください。

- 電源を入れます。
- 2 起動時に F2 を押しておきます。BIOS セットアップユーティリティの画面が表示されます。Total Memory (メモリ総量)の項目に、コンピュータに設置されたメモリの総容量が表示されます。

### ■■光学ドライブの取り外し

光学ドライブを取り外すには、次の手順を実行します。

- ハードディスクドライブ / メモリ /CPU(中央処理装置) /Mini PCI Express Card のスロットコンパートメントカバーを取り外します。
- 2 図に示す通りネジを外します 1。
- 3 ゆっくり光学ドライブを引き出します2。

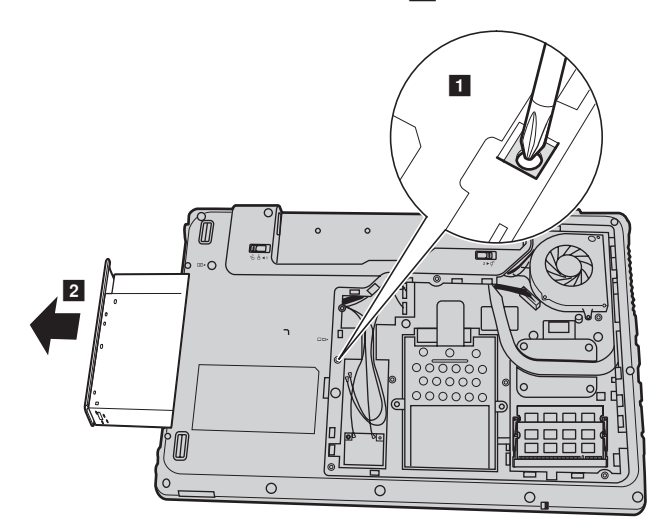

次の表に、コンピュータに付属の CRU の一覧、および交換手順についての 参照先を示します。

|               | セットアップポス<br>ター | ユーザーガイド |
|---------------|----------------|---------|
| AC アダプタ       | 0              |         |
| AC アダプタ用電源コード | 0              |         |
| バッテリパック       | 0              | 0       |
| 下部アクセスドア      |                | 0       |
| ハードディスクドライブ   |                | 0       |
| メモリ           |                | 0       |
| 光学ドライブ        |                | 0       |

商標

以下は、Lenovoの日本およびその他の国における商標または登録商標です。

### Lenovo

OneKey

Microsoft および Windows は、Microsoft Corporation の米国およびその他の国における商標です。

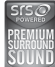

🏬 は SRS Labs, Inc. の商標です。

\_\_\_\_\_ Premium Surround Sound 技術は SRS Labs, Inc. からのライセンスに基づき 製品化されています。

SRS Premium Surround Sound<sup>™</sup>は、PC で音楽、映画およびゲームを楽し む際、究極のオーディオ体験を実現化します。

他の会社名、製品名およびサービス名等はそれぞれ各社の商標です。

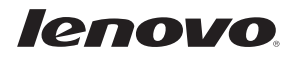

New World. New Thinking.<sup>TM</sup> www.lenovo.com